## Anleitung: Starten einer Sitzung in Zoom (Stand: 25.04.2022)

- 1. Gehen Sie auf die Login-Seite von Zoom (Zoom-Login)
- 2. Gehen Sie auf Anmelden
- 3. Tragen Sie den übersandten Nutzer und das zugehörige Passwort ein (diese finden Sie in der von <u>webmeeting@ph-heidelberg.de</u> zugesandten Mail).

|      |            |                  |                                  |                                      | EINE DEMO                  | ANFORDERN | 1.888.799.9666 | RESSOURCEN 🕶  | SUPPORT |
|------|------------|------------------|----------------------------------|--------------------------------------|----------------------------|-----------|----------------|---------------|---------|
| zoom | LÖSUNGEN 👻 | PLÄNE UND PREISE | AN VERTRIEB WENDEN               | EINEM MEETING BEITRETEN              | EIN MEETING VERANSTALTEN ¥ | ANMELDEN  | KOSTEN         | LOSE REGISTRI | ERUNG   |
|      |            |                  |                                  | Anmelden                             |                            |           |                |               |         |
|      |            |                  | E-Mail-Adresse<br>E-Mail-Adresse |                                      |                            |           |                |               |         |
|      |            |                  | Kennwort                         |                                      |                            |           |                |               |         |
|      |            |                  | Kennwort                         | Kennwort                             | t vergessen?               |           |                |               |         |
|      |            |                  |                                  | Anmelden                             |                            |           |                |               |         |
|      |            |                  | Angemeldet ble                   | ibeNeu bei Zoom? Registrieren Sie si | ich kostenlos.             |           |                |               |         |
|      |            |                  |                                  | oder                                 |                            |           |                |               |         |
|      |            |                  | Per SSO a                        | nmelden                              |                            |           |                |               |         |
|      |            |                  | G Mit Goog                       | e-Konto anmelden                     |                            |           |                |               |         |
|      |            |                  | f Mit Faceb                      | ook-Konto anmelden                   |                            |           |                |               | O       |
|      |            |                  |                                  |                                      |                            |           |                |               |         |

4. Gehen Sie im folgenden Fenster auf "Starten" hinter dem Titel Ihrer Veranstaltung (den Titel finden Sie in der von <u>webmeeting@ph-heidelberg.de</u> zugesandten Mail)

|                              |                                                                                                  |                    |                            | EINE DEMO ANFORDERN     | 1.888.799.0125 RESSOURCEN - SUPPOR |  |  |
|------------------------------|--------------------------------------------------------------------------------------------------|--------------------|----------------------------|-------------------------|------------------------------------|--|--|
|                              | PLÄNE UND PREISE AN VERTRIEB WENDEN                                                              |                    | EIN MEETING PLAN           | EINEM MEETING BEITRETEN | EIN MEETING VERANSTALTEN -         |  |  |
| Profil                       | Bevorstehende Meetings                                                                           | Vorherige Meetings | Persönlicher Meetingraum   | Meetingvorlagen         | Chulung erhalten                   |  |  |
| Meetings<br>Webinare         | Planen Neue Sitzung                                                                              |                    |                            |                         | Recently Deleted                   |  |  |
| Aufzeichnungen               | Startzeit ÷                                                                                      | Thema :            |                            | Meeting-ID              |                                    |  |  |
| Einstellungen<br>Kontoprofil | Heute<br>08:00                                                                                   | Testveranstaltung  |                            | 948-6595-5009           | Starten U then                     |  |  |
| Berichte                     |                                                                                                  |                    |                            |                         |                                    |  |  |
|                              |                                                                                                  |                    |                            |                         |                                    |  |  |
| An Live-Schulung teilnehmen  |                                                                                                  |                    |                            |                         |                                    |  |  |
| Videotutorials               | Ieotutorials Planen Sie Ihre Meetings direkt von Ihrem Kalender aus und sparen Sie dadurch Zeit. |                    |                            |                         |                                    |  |  |
| Wissensdatenbank             | Microsoft Outlool<br>Download                                                                    | k-Plug-in 🤞 t      | Firefox Add-On<br>Download |                         |                                    |  |  |
|                              |                                                                                                  |                    |                            |                         | C                                  |  |  |

5. Gegebenenfalls muss im folgenden Schritt zunächst das Programm Zoom installiert werden. Wenn keine automatische Aufforderung erscheint, können Sie die Installation durch gehen auf den angezeigten Link "Zoom herunterladen und ausführen" starten. (Für ein Starten der Sitzung ohne Installation des Zoomprogramms, siehe Punkt 9)

| zoom |                                                                                                    | Support Deutsch 🛩 |
|------|----------------------------------------------------------------------------------------------------|-------------------|
|      | Klicken Sie bitte auf OK, wenn Sie den Systemdialog sehen.                                                                                                    |                   |
|      | Starten                                                                                                    |                   |
|      | Falls keine Aufforderung vom Britt ver erfolgt, Zoom herunterladen und ausführen.<br>Sie können es nicht herunterladen? Sie können es democh starien, Poten sie her Micken. |                   |
|      | Copyright C2000 Zoom Video Communications, inc. Alls Rechter vorbehalten,<br>Dotenschutz & rectrikture Bestimmungeri                                                        | 0                 |

6. Nach der Installation des Programms sollte folgende Fensteransicht erscheinen. Die Zoomsitzung ist damit gestartet. Falls dies nicht der Fall ist, gehen Sie zurück zu Punkt 4 und starten Sie die Sitzung nochmals.

| Com                        |                                                       |                                                                                     | -    | σ        | ×    |
|----------------------------|-------------------------------------------------------|-------------------------------------------------------------------------------------|------|----------|------|
|                            |                                                       | Es spricht:                                                                         |      |          |      |
|                            |                                                       |                                                                                     |      |          |      |
|                            |                                                       |                                                                                     |      |          |      |
|                            | Thema des Meetings:                                   | Testveranstaltung                                                                   |      |          |      |
|                            | Host:                                                 | Moderator 30 - PH Heidelberg                                                        |      |          |      |
|                            | Passwort:                                             | 279531                                                                              |      |          |      |
|                            | Einladungs-URL:                                       | https://zoom.us/j/94865955009?pwd=Z3BDaTIIYVMvOXow                                  |      |          |      |
|                            |                                                       | URL kopieren                                                                        |      |          |      |
|                            | Teilnehmer-ID:                                        | 258453                                                                              |      |          |      |
|                            | Dem Audio beitreten<br>Computeraudio<br>angeschlossen | Előtschirm freigeben Andere elniaden                                                |      |          |      |
| Stummichalten Video eurona | Sicherheit Teilaehmer ver                             | 1 👔 🟴 🔚 n 🌚 👬<br>washte Unfragen Cast Bildedom Frigsban Aufzeichene Brakkeut Seelon | Meet | ing beer | ıden |

7. Sie sind nun für die Teilnehmer\*innen hörbar. Um auch die Videoübertragung zu starten, gehen Sie bitte auf den Button "Video starten".

8. Wenn Sie die Veranstaltung beenden wollen, gehen Sie bitte auf "Meeting beenden".

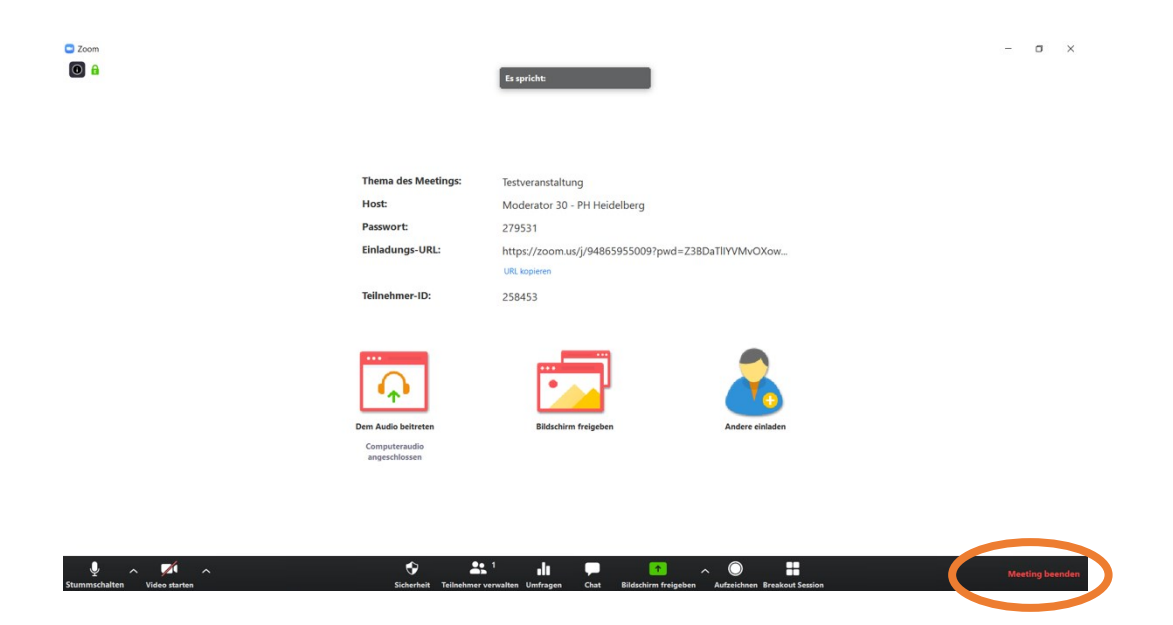

## **Ohne Installation des Programms:**

9. Falls Sie das Programm nicht installieren wollen, können Sie die Zoomsitzung auch in Ihrem Browser (Am geeignetsten hierfür scheint der Browser "Google Chrome" zu sein) starten. Gehen Sie hierzu nach Schritt 4 auf den Link unter dem "hier" (siehe unten).

| zoom |                                                                                                    | Support Deutsch 👻 |
|------|----------------------------------------------------------------------------------------------------|-------------------|
|      | Klicken Sie bitte auf OK, wenn Sie den Systemdialog sehen.                                                                                                    |                   |
|      | Starten                                                                                                    |                   |
|      | Falls keine Aufforderung vom Browser erfolgt, Zoom herunterladen und ausführen.<br>Sie können es nicht herunterladen? Sie können es dennoch starte undem Sie hier klicken. |                   |
|      | Capyright C2020 Zoon Video Communications, inc. Alle Rechte vorhehulten.<br>Datenschutz 6 nichtliche Restimmungen?                                                         | 0                 |

10. Bestätigen Sie durch Klicken auf "Fortfahren" die Nutzungsbedingungen und Datenschutzrichtlinien.

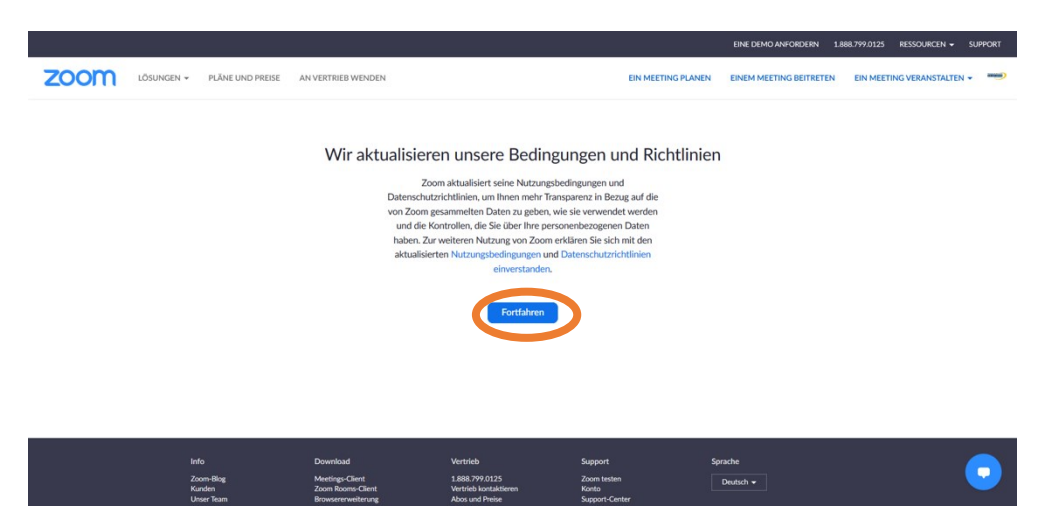

11. Das Meeting wird dann gestartet. Zum Starten von Video und Audio siehe Schritt 7.

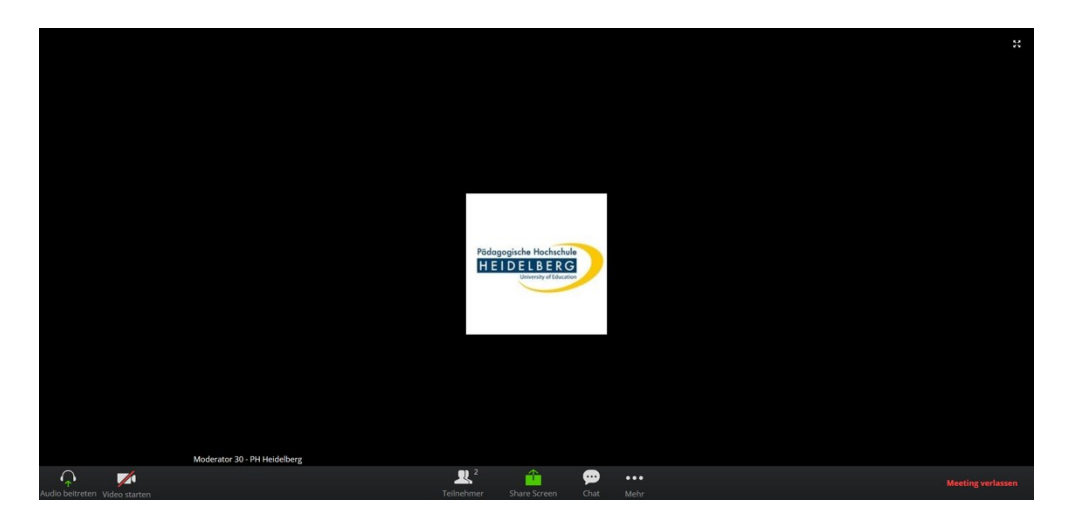

Bei Fragen und Anregungen melden Sie sich gerne beim Webmeeting-Team per Mail an webmeeting@ph-heidelberg.de.